# MET Payroll Training

- Entering and releasing work hours
- *Requesting vacation and sick time*
- Approving the timesheet
- Setting up Direct deposit
- Changing home address
- Completing/Updating W-4

# **Entering the work hours**

- 1- Log on to BU works Central <u>https://ppo.buw.bu.edu</u>
- 2 Click on Employee Self-Service
- ► 3 Click on Record Working Time

The BU work week starts on a Monday and ends on the following Sunday. To ensure that you are paid correctly, enter your hours worked and absences taken in a week. You must save and release hours in a timely manner so that your Supervisor/Manager can approve your timesheet before the weekly payroll deadline, which is Tuesdays at noon time. I strongly recommend you to save and release your timesheet by Friday evening, and your Supervisor/Manager will have Monday and Tuesday until noon time to review and then approve it.

| BOSTON     |                                           |                                               |             |
|------------|-------------------------------------------|-----------------------------------------------|-------------|
| Home Emplo | oyee Self-Service                         | Request Tracking                              | Finance     |
| Overview   |                                           |                                               |             |
| Employe    | e Services                                |                                               |             |
|            |                                           |                                               |             |
| -          | Homepage List of                          | f Services Search                             |             |
|            | Time Services                             |                                               |             |
|            | Review your time ba<br>employees can reco | lances and plan your time<br>rd working time. | off. Weekly |
|            | Quick Links                               | _                                             |             |
|            | Record Working Time                       | 2                                             |             |
|            | Time Off Request                          | -                                             |             |

Make sure you are in the appropriate pay period to record your working hours. Select the option Hours Worked from the drop-down menu.

| tec | or  | d  | No   | rk   | ing  | 1 7  | im   | e    |     |      |     |       |      |     |     |    |     |    |    |      |       |    |    |    |
|-----|-----|----|------|------|------|------|------|------|-----|------|-----|-------|------|-----|-----|----|-----|----|----|------|-------|----|----|----|
| 8   | Sav | •  | Re   | leas | e D  | rect | by . | Pr   | rso | snet | Ass | ligne | ent  | a.  |     |    |     |    |    |      |       |    |    |    |
| •   | 2   | 1  | Cale | end  | ar   | r    | Q    | uota | Ove | rvie | w.  |       |      |     |     |    |     |    |    |      |       |    |    |    |
| Г   |     |    | A    | ugus | 4 20 | 16   |      |      |     |      | Sep | ternt | er 2 | 016 |     |    |     |    | 00 | tobe | or 20 | 16 |    |    |
|     |     | Mo | TU   | V/m  | Th   | Fr   | Se   | Su   |     | Ma   | TH  | We    | Th   | Fe  | Se  | Bu |     | Mo | Tu | We   | Th    | Fr | Se | 54 |
|     | 31  | 1  | 2    | 3    | 4    | 6    |      | 7    | 30  | 29   | :50 | 12.51 |      | 2   | 3   | 4  | 29  | 20 | 27 | 28   | 29    | 30 | 3  | 2  |
|     | 32  | 8  |      | 10   | 11   | 12   | 13   | 14   | 20  |      |     | 7     |      |     | 10  | 11 | 40  | 3  | 4  | 6    |       | 7  | .8 |    |
|     | 33  | 15 | 16   | 17   | 18   | 19   | 20   | 21   | 37  | 12   | 13. | 14    | 15   | 10  | 17  | 18 | 41  | 10 | 11 | 12   | 13    | 14 | 15 | 10 |
|     | 34  | 22 | 23   | 24   | 25   | 20   | 27   | 28   | 38  | 19   | 20  | 21    | 22   | 23  | 24  | 26 | 42  | 17 | 18 | 19   | 20    | 21 | 22 | 23 |
|     | 36  | 29 | 30   | 31   | 1    | 2    | -3   | -4   | 30  | 20   | 27  | 28    | 29   | 30  | . 4 | 2  | :43 | 24 | 26 | 26   | 27    | 25 | 29 | 30 |
|     | 36  |    |      | 1    |      | - 20 | 1.90 | 11   | 40  | 3    | 4   |       | -    | 7   | 12  | 10 | 44  | 31 | 1  | 2    | 1     | 14 |    | 0  |

If wages are funded by externally sponsored agreement(s), by clicking SAVE I certify that I am either th actual effort devoted to the project(s) funded by the sponsored agreement(s) during this pay period.

| •   | Timesh | eet          |                          |                 |              |       |
|-----|--------|--------------|--------------------------|-----------------|--------------|-------|
|     | Previo | us Period Ne | xt Period . Week from    | 10/24/20        | 16 101 Apply | D. Wo |
| FB. | Delete | Date         | Att /abs type Start to   | me              | End time     | Hours |
|     |        | MO, 10/24    | Hours Worked - 09:00     |                 | 12:00        | 3     |
|     | 13     |              |                          |                 | -            |       |
| 5   | T      | TU, 10/25    | BU Paid Holday           | 1012            | -            |       |
|     | 8      | WE, 10/26    | Comp Time                | 2006            | 1            |       |
|     | 1      | TH, 10/27    | Floating Holiday         | 2007            |              |       |
|     | 13     | FR, 10/28    | Hours Worked - Emer Clor | 1000<br>te 1015 |              |       |
|     | U      | SA, 10/29    | Hours Worked - Intersess | 1016            |              |       |
|     | 11     | SU, 10/30    | Jury Duty                | 2011            | -            |       |

If you work on a standard Monday-Friday work schedule, at 7.5 hrs per day, with a half and hour unpaid lunch break, show the break by entering two rows of time for each day.(Enter 9 as start time and 12 as End Time) It is necessary to enter the time for the break. You will need to insert a new row to show the time that you took for your meal break. To insert a row, first highlight the now that you just completed entering time for by clicking on it. Then, click on the **Insert Row** button.

#### **Record Working Time** Personnel Assignment . Release Directly Save Quota Overview Calendar **Completion Status** August 2016 September 2016 October 2016 From: 05/01/2016 1 2 3 To: 10/13/2016 Incomplete Days: 34 11 12 13 14 15 18 Remark You can navigate from 09/12/2016 to 11/13/2016 43 24 25 26 27 28 29 30 29 26 27 28 29 30 21.1.41 1 2 40 3 4 5 8 7 8 9 44 31 1 2 3 4 5 8 Not Released Rejected Non-Working Day Holiday Complete : Approved Current Selection Today

If wages are funded by externally sponsored agreement(s), by clicking SAVE I certify that I am either the covered individual.PI or other responsible official using suitable mean actual effort devoted to the project(s) funded by the sponsored agreement(s) during this pay period.

| - | Previou | is Period Ne | ext Period 🕨 🛛 W | eek from: 10/24/2 | 016 C Apply | Worklist | Work Schedule | Favorites a | Check  | Insert Row |
|---|---------|--------------|------------------|-------------------|-------------|----------|---------------|-------------|--------|------------|
| B | Delete  | Date         | Att./abs. type   | Start time        | End time    | Hours    | Name          | Planned     | Actual | De         |
|   |         |              |                  |                   |             |          |               | 37.50       | 3.00   |            |
|   |         | MO, 10/24    | Hours Worked     | ♥ 09:00           | 12:00       | 3        |               | 7.50        | 3.00   | E          |
|   |         | TU, 10/25    |                  | -                 |             |          |               | 7.50        | 0.00   |            |
|   | 13      | WE, 10/26    |                  | -                 |             |          |               | 7.50        | 0.00   |            |
|   |         | TH, 10/27    |                  | -                 |             |          |               | 7.50        | 0.00   |            |
|   | TT .    | FR, 10/28    |                  | *                 |             |          |               | 7.50        | 0.00   |            |

| - 1 | Timesh | e-et         |                    |                |              |             |                   |                |          |
|-----|--------|--------------|--------------------|----------------|--------------|-------------|-------------------|----------------|----------|
|     | Previo | us Period Ne | ext Period 🕨   Wee | k from: 10/17/ | 2016 🖸 Apply | 🖸 🖌   Worki | ist 🕴   Favorites | a   Check   In | sert Row |
| 屘   | Delete | Date         | Att./abs. type     | Start time     | End time     | Hours       | Planned           | Actual         | Det.     |
|     |        |              |                    |                |              |             | 37.50             | 7.50           |          |
|     | 1      | MO, 10/17    | Hours Worked -     | 09:00          | 12:00        | 3           | 7.50              | 7.50           | 2        |
|     | Û      |              | Hours Worked 👻     | 1.2:340        | 17:00        | 4.50        |                   |                | <u> </u> |

Click on the Save button at the top left corner of your screen. You will receive a message stating that your hours have been saved. Click on the Release Directly button. This is necessary so that your hours are released and sent to your manager for approval.

| - | Previous Per | riod Next Period | • We     | eek from 10/24/           | 2016 D App |       | Copy/ | Paste   | Check In | sert Row |
|---|--------------|------------------|----------|---------------------------|------------|-------|-------|---------|----------|----------|
| B | Delete Dat   | le Att./abs      | type     | Start time                | End time   | Hours | Name  | Planned | Actual   | Det      |
|   | Û            | Hours W          | lorked ' | • 12:30                   | 17:00      | 4.50  |       |         |          | G        |
|   | TU.          | 10/25 Hours W    | orked    | - 09:00                   | 12:00      | 3     |       | 7.50    | 7,50     | 0        |
|   | 13           | Hours W          | orked '  | • 12:30                   | 17:00      | 4.50  |       |         |          | 0        |
|   | T WE,        | 10/26 Hours W    | orked '  | • 09:00                   | 12:00      | 3     |       | 7.50    | 7.50     | 0        |
|   | 1            | Hours W          | orked '  | • 12:30                   | 17:00      | 4.50  |       |         |          |          |
|   | 🗊 тн.        | 10/27 Hours W    | lorked ' | • 09:00                   | 12:00      | 3     |       | 7.50    | 7.50     | C        |
|   | Û            | Hours W          | lorked . | <ul> <li>12:30</li> </ul> | 17:00      | 4.50  |       |         |          | C        |
|   | 1 FR.        | 10/28 Hours W    | lorked . | - 09:00                   | 12:00      | 3     |       | 7.50    | 7.50     | C        |
|   | 13           | Hours W          | orked    | - 12:30                   | 17:00      | 4.50  |       |         |          | 0        |

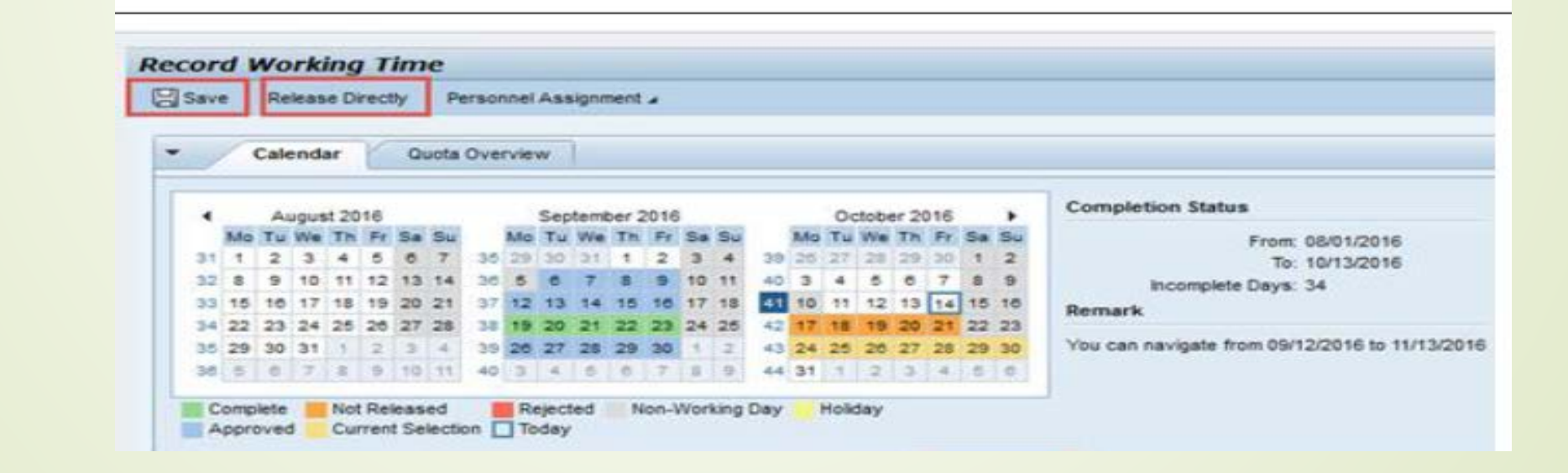

## Winter Intersession – Time Entry

*Employee does not work during the intersession* 

Employee works during the holiday and/or intersession

- Select "BU Paid Holiday absence type for Christmas holiday.
- Select the "Intersession" absence type for the days during the intersession.
- Please note, that in both situation above, you do not have to enter the start and end time, just enter the total hours..e.g. 7 hr, 7.5 hr or 8hr.

- Enter your regular holiday and intersession hours per day.
- Insert another row below the holiday hours and enter the worked hours (you will be paid overtime for those hours)
- Insert another row below the intersession row and select "worked hoursintersession" and enter the total hours. Be sure enter "01" in OT comp type column so that you earn compensatory time.

### Entering hours during the holiday & intersession

| <ul> <li>Timest</li> <li>Previo</li> </ul> | us Period Ne | tot Period      | k from 12/25/2017 | C Apply   [7] | Worklist Work Sc | chedule Favorites 4 | Check Insert Ro | w      |
|--------------------------------------------|--------------|-----------------|-------------------|---------------|------------------|---------------------|-----------------|--------|
| E Delete                                   | Date         | Att/abs. type   | Start time        | End time      | Hours            | Name                | Planned         | Actual |
|                                            |              |                 |                   |               |                  |                     | 30              | 37.50  |
| 1                                          | MO, 12/25    | BU Paid Holiday | •                 |               | 7.50             |                     | 0               | 7.50   |
| 8                                          | TU, 12/26    | Intersession    | ÷                 |               | 7.50             |                     | 7.50            | 7.50   |
| 8                                          | WE, 12/27    | Intersession    | *                 |               | 7.50             |                     | 7.50            | 7.50   |
| Û                                          | TH, 12/28    | Intersession    | •                 |               | 7.50             |                     | 7.50            | 7,50   |
| Û                                          | FR, 12/29    | intersession    | *                 |               | 7.50             |                     | 7.50            | 7.50   |
| 8                                          | SA, 12/30    |                 | Ŧ                 |               |                  |                     | 0               | 0.00   |
| Û                                          | SU, 12/31    |                 | •                 |               |                  |                     | 0               | 0.00   |

Plesae note, if you work during the winter intersession, you will not be paid as over time, instead, you will earn "compensatory time" for those hours worked which you can use for time of for up to six months after the date they were earned.

|    | * Timesheet        |                          |                  |          |                   |                |            |        |      |            |               |
|----|--------------------|--------------------------|------------------|----------|-------------------|----------------|------------|--------|------|------------|---------------|
| /[ | Previous Period Ne | xt Period 🎽 Week from    | 12/25/2017 🛅 Acc | Worklist | Work Schedule Fav | orites " Check | Insert Row |        |      |            |               |
|    | B Delete Date      | Att./abs. type           | Start time       | End time | Hours             | Name           | Planned    | Actual | Det. | Shift Prem | OT comp. type |
|    |                    |                          |                  |          |                   |                | 30         | 52.50  |      |            |               |
|    | 1 MO, 12/25        | BU Paid Holiday          | •                |          | 7.50              |                | 0          | 15.00  | Ľ    |            |               |
|    | 8                  | Hours Worked             | ▼ 08:30          | 12:00    | 3.50              |                |            |        | Ľ    |            |               |
|    | 1                  | Hours Worked             | ▼ 01:00          | 05:00    | 4                 |                |            |        | 3    |            |               |
|    | 🕤 TU; 12/26        | Intersession             | *                |          | 7.50              |                | 7.50       | 7.50   | Ľ    |            |               |
|    | WE, 12/27          | Intersession             | •                |          | 7.50              |                | 7.50       | 15.00  | Ľ    |            |               |
|    | 8                  | Nours Worked - Intersess | · 08:30          | 12:00    | 3.50              | Comp           |            |        | Ľ    |            | 01            |
|    | 8                  | Hours Worked - Intersess | ♥ 01:00          | 05:00    | 4                 | Comp           |            |        | C    |            | 01            |
|    | TH, 12/28          | Intersession             | *                |          | 7.50              |                | 7.50       | 7.50   | Ľ    | -          |               |
|    | FR, 12/29          | Intersession             | ¥                |          | 7.50              | 1              | 7.50       | 7.50   | Ľ    |            |               |

### **Requesting Time Off**

Log on to Buworks Central <u>https://ppo.buw.bu.edu</u> Click on Employee Self-Service tab Click on Time Off Request under the Time Services The time Off Request screen opens in a new window

| E | mploye | e Services                                                                                                    |
|---|--------|----------------------------------------------------------------------------------------------------|
|   | -      | Homepage List of Services Search                                                                                |
|   |        | Time Services<br>Review your time balances and plan your time off.<br>Weekly employees can record working time. |
|   | E      | Quick Links<br>Time Off Request                                                                                 |

| Sup                                  | sot                                                          | 10                                           | 25               | ubm                   | it an | d Cr  | reate | And | othe | r Re | que    | st   | 3    | Ca                 | ince           |                   | С   |       |       |     |     |      |          |   |
|--------------------------------------|--------------------------------------------------------------|----------------------------------------------|------------------|-----------------------|-------|-------|-------|-----|------|------|--------|------|------|--------------------|----------------|-------------------|-----|-------|-------|-----|-----|------|----------|---|
| - 27                                 | 1                                                            | Cale                                         | nd               | ar                    | r     | E     | mplo  | yee | Vie  | w Te | eam    | Cale | enda | ar                 | 1              | T                 | ime | Bala  | ince  | s O | ven | riew | ( )<br>} | / |
| Vie                                  | w. [                                                         | Febr                                         | uary             | r.                    | -     | 20    | 18    | -   | ] A  | pply | ê.     |      | A    |                    | ł              |                   |     |       |       |     |     |      |          |   |
| 4                                    |                                                              | Feb                                          | rua              | ry 2                  | 018   | -     |       |     |      | M    | arch   | 120  | 18   |                    | -              |                   |     | A     | pril: | 201 | 8   |      |          |   |
|                                      | Mo                                                           | Tu                                           | We               | Tm                    | Fr    | Sa    | Su    |     | Mo   | Tu   | We     | Th   | Fr   | Sa                 | Su             |                   | Mo  | Tu    | We    | Th  | Fr  | Sa   | Su       |   |
| 6                                    | 20                                                           | 30                                           | 31               | 1                     | 2     | 3     | 4     | 9   | 26   | 27   | 28     | 1    | 2    | 3                  | 4              | 13                | 20  | 27    | 28    | 29  | 30  | 31   | 1        |   |
| 6                                    | 5                                                            | 0                                            | 7                | 8                     | 9     | 10    | 11    | 10  | 6    | •    | 7      | 8    | 9    | 10                 | 11             | 14                | 2   | 3     | 4     | 5   | 8   | 7    | 8        |   |
| 7                                    | 12                                                           | 13                                           | 14               | 15                    | 16    | 17    | 18    | 11  | 12   | 13   | 14     | 15   | 16   | 17                 | 18             | 15                | 9   | 10    | 11    | 12  | 13  | 14   | 15       |   |
| 8                                    | 19                                                           | 20                                           | 21               | 22                    | 23    | 24    | 25    | 12  | 19   | 20   | 21     | 22   | 23   | 24                 | 25             | 10                | 16  | 17    | 18    | 19  | 20  | 21   | 22       |   |
| 2                                    | 26                                                           | 27                                           | 28               | 1                     | 2     | 3     | 4     | 13  | 20   | 27   | 25     | 29   | 30   | 31                 | 4              | 17                | 23  | 24    | 25    | 28  | 27  | 28   | 29       |   |
| H                                    | bee<br>oiid                                                  | nt<br>sv                                     | м                | uitipi                | le Er | ntrie | •     | Ser | nt 💼 | De   | letio  | n Re | eque | oste               | 3              | Non               | -Wo | rking | g Da  | y   |     |      |          |   |
| Ti                                   | bse<br>olidi<br>ime                                          | off<br>Firme                                 | M<br>Det         | uitipi<br>taills<br>f | e Er  | strie | Chi   | Ser | 1    | De   | letio  | n Re | eque | sate               | t 1            | Non               | -Wo | rking | g Da  | y   |     |      |          |   |
| Ti<br>ype                            | oid<br>oid<br>of 1                                           | off<br>Firme                                 | Det<br>off.      | uitipi<br>Iails<br>1  | le Er | strie | s Che | Ser | 1    | De   | letio  | n Ri | eque | oster<br>[Vi       | d              | Non               | -We | rking | g Da  | ay  |     |      |          |   |
| ype<br>esci                          | oid<br>oid<br>ime<br>of T<br>iptic<br>ral                    | nt<br>sv<br>Off<br>ime (<br>inc<br>Data      | Det<br>Off.      | uitipi<br>tails<br>f  | C     | ntrie | Che   | Sen | at 💼 | De   | ietio  | n Re | eque | ister<br>[Vi<br>Va | d<br>icatio    | Non               | -Wo | rking | g Da  | 9   |     |      |          |   |
| ype<br>ype<br>esci<br>iene           | of T<br>of T<br>of T<br>of T                                 | nt<br>SV<br>Firme<br>ime (<br>ime (<br>ime ( | Det<br>off.      | uitipi<br>tailis<br>f | G     | )     | Che   | Sen | *t   | De   | letio  | n Ri | oque | va<br>Va           | d<br>catio     | Non<br>on<br>2018 | -We | rking | g Da  | y'  |     |      |          |   |
| ype<br>ype<br>iene<br>tart i<br>nd D | of T<br>of T<br>of T<br>of T<br>of T<br>of T<br>of T<br>of T | nt<br>By<br>Off<br>Ime (<br>SC<br>Data       | M<br>Det<br>Off: | uitipi<br>tails       | C     |       | Che   | Sen | 1    | De   | iletio | n Ri | eque |                    | scati<br>catio | Non<br>on<br>2018 | -We | rkins | g Da  | y   |     |      |          |   |

A Confirmation box is displayed on the screen. Note the header it will specify the type of request. "Leave Request:New". If the data is accurate, click on OK to confirm the requested absence.

|                              | Vacation                            |  |
|------------------------------|-------------------------------------|--|
| General Data                 |                                     |  |
| Start Date:                  | 02/12/2015                          |  |
| Eind Date:<br>Absence hours: | 8.00                                |  |
| Approver:                    | TEST EMP3                           |  |
| Note:                        | Need a vacation day on Feb 12, 2015 |  |
| Used:                        | Vaciation: 8.00 Hours               |  |
|                              |                                     |  |
| Additional Data              |                                     |  |
| FMLA Related:                |                                     |  |
|                              | OK Cancel                           |  |
|                              |                                     |  |
|                              |                                     |  |
| Time (                       | )ff Request                         |  |

#### Manager/Supervisor Approval

Log on to Buworks Central <u>https://ppo.buw.bu.edu</u>

Click on Manager Self Service

Under Employee Working Times, Click on Approve Timesheet Data

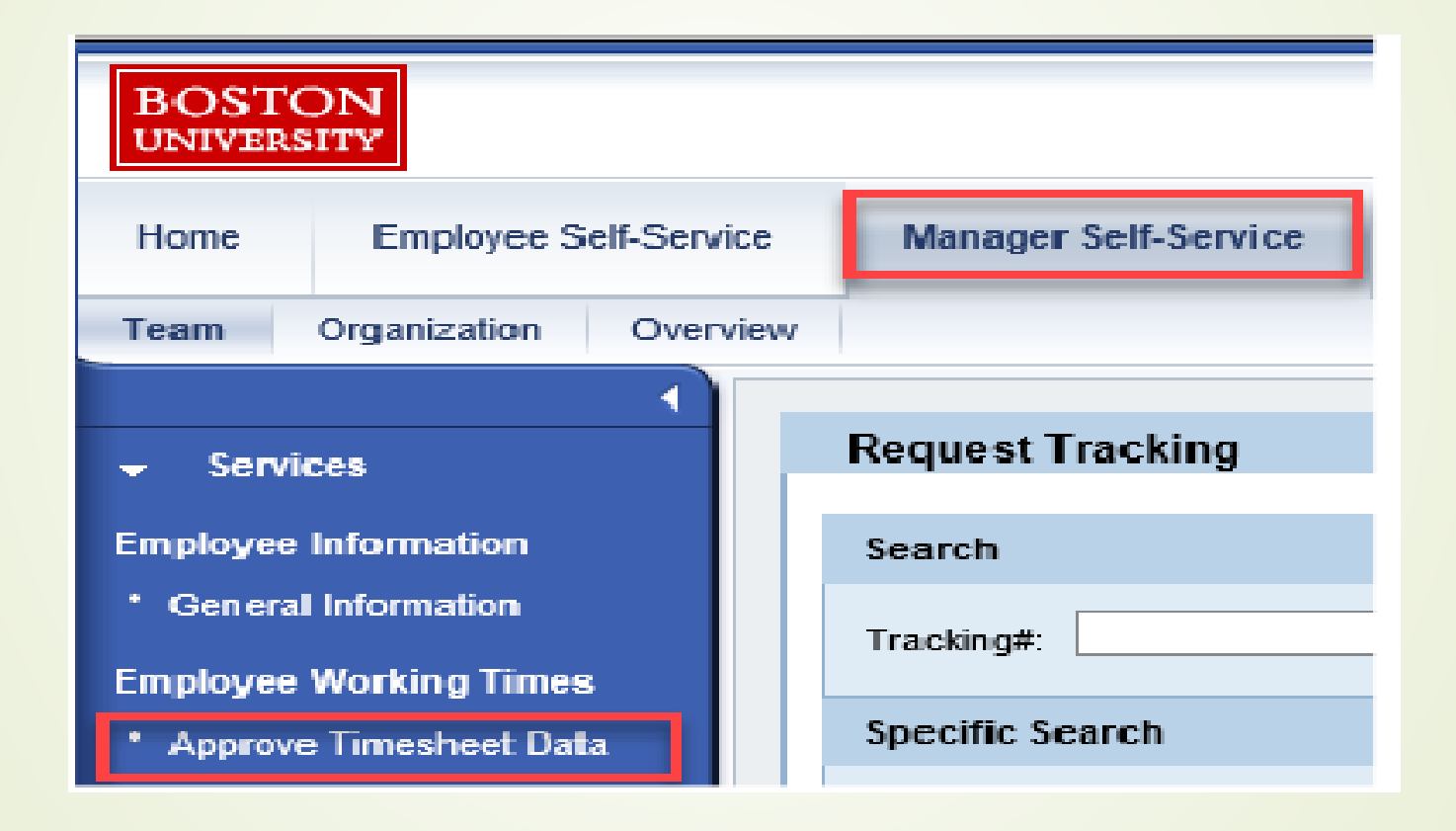

| oprove Time S     | iheets                                      |        |   |           |               |            |            |                 |    |
|-------------------|---------------------------------------------|--------|---|-----------|---------------|------------|------------|-----------------|----|
| in:               |                                             |        |   |           |               |            |            |                 | (  |
| Many Brillianster | Annual Danies Danie, District and Instances |        |   |           |               |            |            |                 |    |
| Test of Parago.   | Abuse 1. Table Court Structure Cholme       | 2<br>6 |   |           | -             | - Internet | No. of the |                 | 12 |
| creatives         | Eutholise verse                             | reat   | 4 | augusta i | -economo lime | 10/21/08   | vibura     | selecter states | 17 |
|                   |                                             |        |   |           | THE PART OF   | 6 8 8 F 8  |            |                 |    |

| Svidsal Appro                                                                      | wal                                                      |                                                                                                    |                                                                                                    |                                                                                                |                                    |                                    |               |                  |          |                                       |   |                               |   |                  |       |
|------------------------------------------------------------------------------------|----------------------------------------------------------|----------------------------------------------------------------------------------------------------|----------------------------------------------------------------------------------------------------|------------------------------------------------------------------------------------------------|------------------------------------|------------------------------------|---------------|------------------|----------|---------------------------------------|---|-------------------------------|---|------------------|-------|
| e and first farmed                                                                 |                                                          |                                                                                                    |                                                                                                    |                                                                                                |                                    |                                    |               |                  |          |                                       |   |                               |   |                  |       |
|                                                                                    |                                                          |                                                                                                    |                                                                                                    |                                                                                                |                                    |                                    |               |                  | _        |                                       |   |                               |   |                  |       |
| its it is not the first                                                            | strengt Fill, Report for                                 | one, the state of the state of the state                                                                                                  | and a state of the state of the state of the                                                                                                    | Star 12 Mil                                                                                    |                                    |                                    |               |                  |          |                                       |   |                               |   |                  |       |
| ihi Approval für Dr                                                                | spinger (28, Period In                                   | nen Körtle 2015 7 in Höck 2015 A                                                                                                    | ectoralest 37,000 H Cangert 7                                                                                                    | ine:37.00                                                                                      |                                    |                                    |               |                  |          |                                       | _ | _                             | _ |                  |       |
| ins, Approval for Co<br>Carlo                                                      | nginyes (78, Period Ir<br>Parasem                        | trainer liefe                                                                                                    | econtect 37,000 % Geget 1<br>Taxe                                                                                                    | Description                                                                                    | latin .                            | bile.                              | One lunie     | Der HillBerert   | Car Del  | leader Te                             |   | Apres of                      |   | hander have      | . Den |
| in: Approval for Da<br>Data<br>Notacitati                                          | ngelogies (72), Period II<br>Perioden<br>728             | ten Britslen in Hospital A<br>Employer Telle<br>Josef Matter                                                                              | terreter (7.000 % Geger 7<br>Terr<br>1000                                                                                                    | Description<br>Description<br>Name Worksaf                                                     | SetTre<br>0.01                     | tetter<br>top                      | Ode lution    | Cod 1983 Darwer  | Car Dri  | Reported The                          |   | Apresi                        |   | harder have      | . Den |
| en Approval tor Dr<br>See<br>Inn SCOTS<br>RendsCOTS                                | Spinger F2b, Period In<br>Spingers<br>729<br>735         | en Britans in Balansi i<br>Ensigns Inte<br>Josef Record<br>Josef Record                                                                   | ter francisco de la composition de la composition de la composit<br>en composition de la composition de la composition de la composition de la composition de la composition de la composition de la composition de la composition de la composition de la composition de la composition de la composition de l | ine:318<br>Decision<br>Rus Voted                                                               | Bethe<br>H H                       | tertee<br>ton<br>tras              | Order Runder  | Cur Hill Bareri  | Car Del  | Nervice Te<br>2+<br>430 F             |   | Apres at                      | • | lapriter baser   | . Dee |
| ins Approved for Dr<br>Den<br>Barriscons<br>Barriscons<br>Barriscons<br>Barriscons | nginges (78, hered in<br>Persona<br>73<br>73<br>73<br>73 | en listikäris tu rikäkäris k<br>Tradium turke<br>Antalin Haltzako<br>Antalin Haltzako<br>Antalin Haltzako<br>Antalin Haltzako             | Norded 27 Adventionages 7<br>Norm<br>1000<br>1000                                                                                                    | iner 31 M<br>December<br>Huns Workel<br>Huns Workel<br>Huns Vorkel                             | Bathe<br>810<br>139<br>139         | tertree<br>Con<br>Con<br>Fils      | Other Rumber  | Cost Hill Darrey | Car Bell | Decoder Te<br>3 #<br>450 #<br>450 #   | 0 | Agencer<br>Agencer<br>Agencer | • | Napolitor Basser | . Des |
| lan Approval for Dr<br>Dam<br>Barristot H<br>Barristot H<br>Bactot H<br>Bactot H   | 1999 (73), Fermi (*<br>73)<br>73)<br>73)<br>73)<br>73)   | en listkäris tu kääläris k<br>Testum Turke<br>Josefik Rescare<br>Josefik Rescare<br>Josefik Rescare<br>Josefik Rescare<br>Josefik Rescare | tar (Carlor)                                                                                                    | iner 31 M<br>Desriptor<br>Ruck Victorial<br>Ruck Victorial<br>Ruck Victorial<br>Ruck Victorial | 5x11xx<br>910<br>113<br>113<br>910 | 867%<br>08<br>05<br>05<br>05<br>08 | Other Burster | Dat Hill Bareri  | Car Del  | Reported Ter<br>5 #<br>450 #<br>450 # | 0 | Agence<br>Agence<br>Agence    | • | Nantine Bassar   | . Des |

If all of the hours look correct, you may approve each individual block of time, then click on the "save and back" button to complete the approval process.

*NOTE:* You can approve AND/OR reject individual hours.

Click on the Save button. A confirmation message will be displayed. Click on OK to confirm your approval.

| e and Back Dancel    |                        |                            |                       |                  |           |       |              |                 |           |               |          |   |
|----------------------|------------------------|----------------------------|-----------------------|------------------|-----------|-------|--------------|-----------------|-----------|---------------|----------|---|
| dis. Approval for th | apicyae 728, Perced fr | ora 11.200015 lo 5204/2010 | Recorded 38,500 H Ter | pet Firme: 37,50 |           |       |              |                 |           |               | _        |   |
| Dem                  | Persone                | Employee Name              | Type                  | Description      | StatTitle | ENTre | Crier Number | Cosi VES Benert | Com Bhilf | Resorced Time | Approval |   |
| T (2822) H           | 12                     | Test Inesweet              | 100                   | Hours Warked     | 02.00     | 11:00 |              |                 |           | 3n            | (gorave) |   |
| 7.055378             |                        | (est likesnest             | 198                   | Hours Worked     | 62.38     | 11.00 |              |                 |           | 4 508 8       | Approve  |   |
| 1055218              | 78                     | TEST TARSHET               | 1000                  | Pours Worked     | 29.00     | 10.00 |              |                 |           | 38            | Approve  | * |
| 10000                | 75                     | TEST TARS AVT              | 1000                  | Hurs Weisel      | 17:38     | 17.00 |              |                 |           | 41088         | Approvid | * |
| a manual             | 75                     | TTO THE OWNER              | 1000                  | Inc. Weight      | 19-10     | (745  |              |                 |           | 211           | 10000    |   |

|              |                                              |            |         |         |               |            |   |          |   |                    | 0  |
|--------------|----------------------------------------------|------------|---------|---------|---------------|------------|---|----------|---|--------------------|----|
| prove Time S | sheets                                       |            |         |         |               |            |   |          |   |                    |    |
| e.           |                                              |            |         |         |               |            |   |          |   |                    | 0. |
| Vex R Verson | Approval 💌 Degreey Directly Subordivers Tree | physes (*  |         |         |               |            | â |          |   |                    |    |
| ingitives .  | Englique Name                                | For        | 10      | Tessage | Recorded Time | Target Tem | v | Approval |   | Rejection Research |    |
| 98           | JOSEPH RECORD                                | IB/19(2016 | 0425254 |         | 25305         | 37.50      |   |          | • |                    |    |
|              |                                              |            |         |         |               |            |   | Appen Al |   |                    |    |

#### Setting Up Direct Deposit & Taxes (W-4) updating

Through Employee Service in Buworks Portal, you can choose to enable the payroll department to directly deposit your paycheck to your bank account. Log on to Buworks Central <u>https://ppo.buw.bu.edu</u> Click on Employee Self Service Click on Benefits and Pay Click on Direct Deposit in the Pay Section

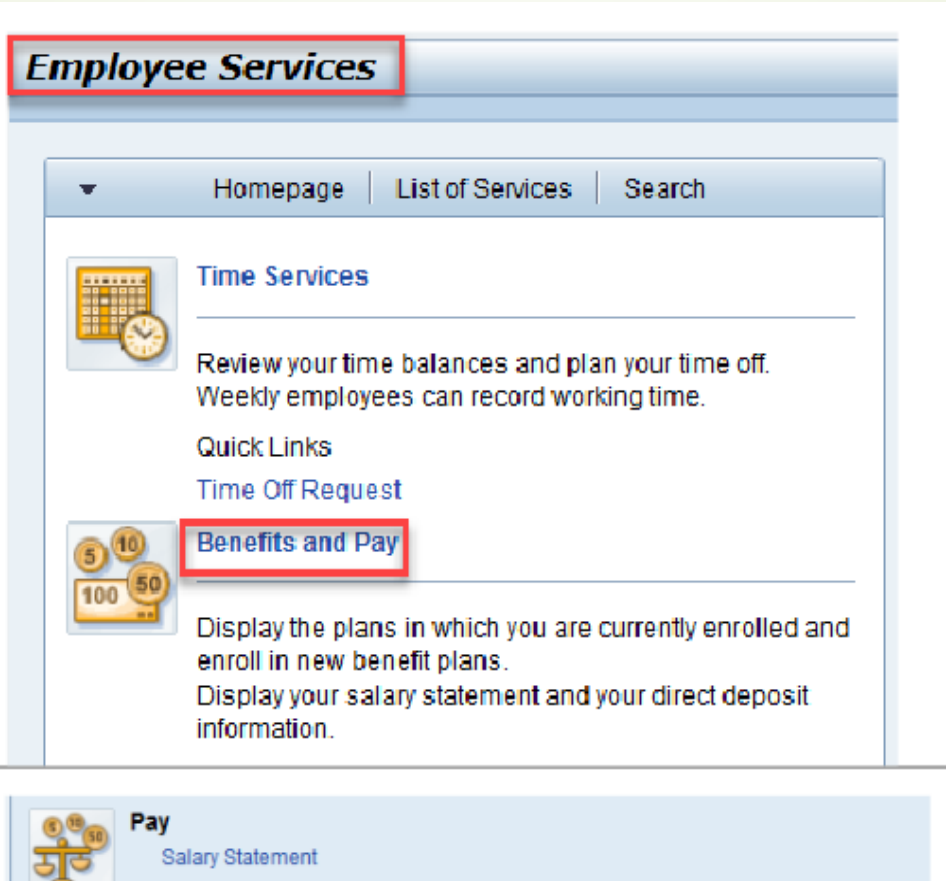

You can view your most recent salary statement here.

Direct Deposit

Enter, change, or delete your bank information.

W-4 Tax Withholding

You can create, change, and display the information included on the W-4 form here.

Click on the pencil to access the screen where you can enter the information regarding your bank account. Enter your bank routing number (9 digit bank identification number) Enter your bank account, plus the account type (checking or saving) Enter note to payee (e.g. Primary Bank)

Select the payment method as "Bank Transfer ACH PPD"

Click on Valid From and enter the date the direct deposit should start, or, click on the option "Valid as of today"

| Direct Deposit          |            |
|-------------------------|------------|
|                         | <b>2</b> 4 |
| → Direct Deposit        |            |
| Main bank               |            |
| Payee: SHUMAK HOUSTON   |            |
| Bank name: EASTERN BANK |            |
| Account Number:         |            |
|                         |            |

#### Edit Main bank

🍇 Save and Back 🛛 Save 💥 Cancel

I hereby authorize my employer, Boston University to deposit funds into the account above. Boston University is also authorized to apply any debit adjustments to correct any excess deposit(s) made in error to my account. I will not hold Boston University liable for any erroneous deposits or for any adjustments made to my account in error.

| Payee:           | SHUMAK HOUSTON          |          |
|------------------|-------------------------|----------|
| Routing Number:  |                         | ۲<br>D   |
| Account Number:  |                         |          |
| Account Type:    | Savings                 | <b>*</b> |
| Note to Payee:   |                         |          |
| Payment Method:* | Bank transfer (ACH PPD) | *        |

| Validity    |            |
|-------------|------------|
| Valid From: | 03/01/2018 |